## Программа для ЭВМ «АИС «УЛИЧНО-ДОРОЖНАЯ СЕТЬ» 2.0»

## Руководство по установке

Лист:<u>1</u>

Екатеринбург, 2024

1. Перед тем как начать установку «АИС «УЛИЧНО-ДОРОЖНАЯ СЕТЬ» 2.0», необходимо установить или проверить что установлены все необходимые сервисы, демоны и компоненты в системе (пример установки будет для ОС Ubuntu и установки с помощью репозитория apt).

#Добавляем официальный ключ GPG Docker:

sudo apt-get update

sudo apt-get install ca-certificates curl

sudo install -m 0755 -d /etc/apt/keyrings

sudo curl -fsSL https://download.docker.com/linux/ubuntu/gpg -o /etc/apt/keyrings/docker.asc

sudo chmod a+r /etc/apt/keyrings/docker.asc

#Добавляем репозиторий в источники apt:

echo  $\$ 

"deb [arch=\$(dpkg --print-architecture) signed-by=/etc/apt/keyrings/docker.asc] https://download.docker.com/linux/ubuntu \

\$(. /etc/os-release && echo "\$VERSION\_CODENAME") stable" | \

sudo tee /etc/apt/sources.list.d/docker.list > /dev/null

sudo apt-get update

#Чтобы установить последнюю версию, выполняем следующую команду:

sudo apt-get install docker-ce docker-ce-cli containerd.io docker-buildx-plugin docker-compose-plugin

2. Для скачивания композ файла и некоторых конфигов необходимо выполнить следующую команду:

wget http://files.roadcons.ru/s/sRx7dckJG5ZnDYz/download/dc-compose.tar

Необходимо разархивировать все файлы, выполнив следующую команду:

tar -xvf dc-compose.tar

Переходим в папку командой:

cd dc-compose/ais/

Находясь в папке с файлом docker-compose.yml выполнить следующую команду:

sudo docker compose up -d